#### CobraConto.Net v0.54. verzió

# <u>Általános:</u>

- 1. Hírcsatorna működése átdolgozásra került:
- több csatorna is beállítható
- user-hez rendelhető beállítások (hírcsatornák, verziófigyelés, automatikus lekérdezés programindításkor stb.)
- belső hírcsatorna kezelése,
- szótöredékre keresés hírekben
- Elkészült a várva várt browser-ek 100-as szűrő korlát feloldási lehetősége (TOP100). Az adott browser táblázatában jobb egérrel kattintva megnyílik egy helyi menü, amelyben lehetőség van a (Sorok számának korlátozása) kibekapcsolására, így szabályozva a TOP100-as szűrőfeltételt.

|            |     |                | ٩                  | Netes Teszt szerver      | - V                                        | égl | egesített k | bejövő sz   | ámlák           |                        | ×              |
|------------|-----|----------------|--------------------|--------------------------|--------------------------------------------|-----|-------------|-------------|-----------------|------------------------|----------------|
| Sorszám 🔹  | [T] | Bizonylatszám  | Könyvelve          | Partner                  |                                            |     |             | Deviza      | Érték           | Fizetve                | Esedékes       |
| 7          |     | T6125          | 2013.01.01.        | Terv Szövetkezet         |                                            |     |             | HUF         | 318 500,00      |                        | 2012.01.30.    |
| 6          |     | G/468          | 2013.01.01.        |                          |                                            |     |             | HUF         | 25 400,00       |                        | 2012.01.30.    |
| 5          |     | G/456          | 2013.01.01.        | Boki Including Boki Ltd. |                                            |     |             | HUF         | 568 400,00      |                        | 2012.01.30.    |
| 4          |     | A-87236872     | 2013.09.24.        | AlphaNet Kft.            |                                            |     | HUF         | 101 600,00  | 101 600,00      | 2013.10.04.            |                |
| 4          |     | G/369          | 2013.01.01.        | Boki Including Boki Ltd. |                                            |     | HUF         | 15 240,00   |                 | 2012.01.28.            |                |
| 3          |     | AC7S-L 605708  | 2013.01.05.        | Budai Tégla Cserép Zrt.  |                                            |     | HUF         | 723 900,00  |                 | 2013.01.20.            |                |
| 3          |     | G/358          | 2013.01.01.        | Boki Including Boki Ltd. | Boki Induding Boki Ltd.<br>Hk & Greek Gmbh |     |             | HUF         | 317 500,00      |                        | 2012.01.28.    |
| 3          |     | 11111/1212     | 2013.01.01.        | Hk & Greek Gmbh          |                                            |     |             | HUF         | 31 750,00       |                        | 2012.10.01.    |
| 2          |     | 83746583756456 | 2013.08.31.        | Arm Zrt.                 |                                            |     |             | HUF         | 67 700,00       |                        | 2013.08.31.    |
| 2          |     | G/2568         | 2013.01.01.        | Boki Including Boki Ltd. |                                            |     |             | HUF         | 471 170,00      |                        | 2012.01.28.    |
| 2          |     | 4567           | 2013.01.01.        | Arm Zrt.                 | -                                          |     |             | HUF         | 100 000,00      | -                      | 2012.08.23.    |
| 1          |     | 0625/2013      | 2013.06.25.        | AlphaNet Kft.            | 1                                          |     | Új adat     |             | Ins             | 1 905,00               | 2013.06.25.    |
| 1          |     | 01             | 2013.06.05.        | AlphaNet Kft.            | ų                                          | 4   | Új adatok s | orban       | Shift+Ins       | 100,00                 | 2013.06.06.    |
| 1          |     | 5685           | 2013.01.01.        | Terv Szövetkezet         | [                                          | 3   | Megnyitás   |             | Shift+Enter     |                        | 2012.01.29.    |
| 1          |     | 234            | 2013.01.01.        | Amerikai partner         | Q                                          | B   | Megnyitás   | sorban C    | trl+Shift+Enter |                        | 2012.12.31.    |
| 1          |     | 1123/2012      | 2013.01.01.        | cob001                   | [                                          | 3   | Törlés      |             | Del             |                        | 2012.08.13.    |
| 🚺 Új adat  | - 🔒 | Megnyitás 👻 📑  | Förlés 🏼 🌆 Frissít | és 🔍 Nézet 目 Men         | té:                                        | 6   | Frissítés   |             | F5              |                        | Sorok száma: 3 |
| Adóév:     |     |                | Állomány:          |                          | De Export                                  |     |             |             |                 |                        | 1              |
| 2013-as ad | óév | ~              |                    | ~                        | Kc Másolás vág                             |     | gólapra     |             | Csak k          | iegyenlítetlen számlák |                |
| Sorszám:   |     | Partner:       |                    |                          | Bi:                                        | ~   | Sorok szám  | ának korlát | tozása          | zés részlet:           |                |
| -          |     | Kezdődik 🗸 🗸   |                    |                          | Ke                                         | 2   | Nézet       | 00          |                 |                        |                |
| R          |     |                | S                  |                          |                                            |     | Mentés      |             |                 |                        |                |

# Törzsadatok:

- Javításra került az adóév nyitása, áfa típusok másolása (2. lépés)

# Számlakészítő:

- Javításra került az állományok ürítése funkció, a főkönyvből is törlődnek a lekönyvelt értékek.

# Pénzügy:

- 1. Pénzügyi bizonylatok könyvelési szövege az egyéb adatok fülről átkerült a fejrész számlaszám megnevezés helyére a gyorsabb használhatóság végett.
- ÁFA adóalanyi bontás lista a vevők esetében nem kumuláltan nézi az értékhatárt, hanem bizonylatonként. Csak olyan számla jön, amin az értékhatárt meghaladó ÁFA összeg van (pl. 2000000) A lekérdezés paraméterezhető.

| 0                         |                 | Netes Te              | szt szervei | r - Belföldi ÁFA a | adóalany sze | inti bontás     |                 |                | - 🗆 🗡            |
|---------------------------|-----------------|-----------------------|-------------|--------------------|--------------|-----------------|-----------------|----------------|------------------|
|                           | THE OWNER       |                       |             |                    |              |                 |                 |                | <b>(</b>         |
| Partner                   | Adószám         | Állomány              | Nr          | Bizopylatezám      | Üqulet       | Irány           | ÁEA típus       | ÁEA kulce      | ÁEA dátum        |
|                           |                 |                       |             |                    |              |                 |                 |                |                  |
| «                         |                 |                       |             |                    |              |                 |                 |                | >                |
| 🔒 Megnyitás 🔻 好 Frissítés | ; 🇞 Partner     |                       |             |                    |              |                 |                 | Sorok száma: N | ncs értékes adat |
| Adóév: 2013-as adóév      | ✓ Időszak: 2013 | / 7. havi ÁFA bevalla | ás 🗸        | ÁFA értékhatár:    | 2 000 000 /  | ● Időszak 🔘 Szá | mla Irány: 🖲 Ki | menő számlák 📿 | Bejövő számlák   |

# 3. FONTOS! A program áfa analitikája csak a 40-es verzióban leírtak alapján kérhető már le az alábbiak szerint:

#### 1. Lépés

#### Pénzügy/Karbantartás/Évnyitás/ ÁFA bevallások ütemezése

Ebben a menüpontban első lépésként meg kell adni az adott adóévhez az ÁFA bevallások ütemezését. Az új adat gombra kattintva létrehozható az adóév ÁFA ütemezése. Kötelező megadni az **Adóévet**, a **Vegyes naplót** ahová az időszakon kívüli Áfát (pl. pénzforgalmi elszámolás miatti elhúzódó kifizetést) és az **ütemezést** (lehet havi, negyedéves, éves), valamint a bevallási nyomtatványt. Az ütemezést kiválasztva automatikusan feltöltődik az ablak az ÁFA időszak megnevezésével, kezdeti és vége időszakkal, bevallási határidővel és könyvelési dátummal. Ezek kézzel mind átírhatók tetszőlegesen, illetve kitörölhetők.

| dóév:*    | 2013-as adóév           | V   | egyes napló:* Belföldi | vegyes         | ~    |                    |                   |     |
|-----------|-------------------------|-----|------------------------|----------------|------|--------------------|-------------------|-----|
| temezés:* | Negyedéves              | v 8 | evallási nyomtatvány:* | 1365           | ~    |                    |                   |     |
| Megr      | nevezés                 | 18  | Időszak kezd           | ete* Időszak v | ége* | Bevallás határidő* | Könyvelési dátum* | [L] |
| 2013      | / 1. havi ÁFA bevallás  |     | 2013.01.01.            | 2013.01.3      | 1.   | 2013.02.20.        | 2013.01.31.       |     |
| 2013      | / 2. havi ÁFA bevallás  |     | 2013.02.01.            | 2013.02.2      | 8.   | 2013.03.20.        | 2013.02.28.       |     |
| 2013      | / 3. havi ÁFA bevallás  |     | 2013.03.01.            | 2013.03.3      | 1.   | 2013.04.20.        | 2013.03.31.       |     |
| 2013      | / 4. havi ÁFA bevallás  |     | 2013.04.01.            | 2013.04.3      | 0.   | 2013.05.20.        | 2013.04.30.       |     |
| 2013      | / 5. havi ÁFA bevallás  |     | 2013.05.01.            | 2013.05.3      | 1.   | 2013.06.20.        | 2013.05.31.       |     |
| 2013      | / 6. havi ÁFA bevallás  |     | 2013.06.01.            | 2013.06.3      | 0.   | 2013.07.20.        | 2013.06.30.       |     |
| 2013      | / 7. havi ÁFA bevallás  |     | 2013.07.01.            | 2013.07.3      | 1.   | 2013.08.20.        | 2013.07.31.       |     |
| 2013      | / 8. havi ÁFA bevallás  |     | 2013.08.01.            | 2013.08.3      | 1.   | 2013.09.20.        | 2013.08.31.       |     |
| 2013      | / 9. havi ÁFA bevallás  |     | 2013.09.01.            | 2013.09.3      | о.   | 2013.10.20.        | 2013.09.30.       |     |
| 2013      | / 10. havi ÁFA bevallás |     | 2013.10.01.            | 2013.10.3      | 1.   | 2013.11.20.        | 2013.10.31.       | E   |
| 2013      | / 11. havi ÁFA bevallás |     | 2013.11.01.            | 2013.11.3      | 0.   | 2013.12.20.        | 2013.11.30.       |     |
| 2013      | / 12. havi ÁFA bevallás |     | 2013.12.01.            | 2013.12.3      | 1.   | 2014.01.20.        | 2013.12.31.       |     |
|           |                         |     |                        |                |      |                    |                   | Ē   |

Ha ezzel végeztünk, akkor az OK gomb segítségével kiléphetünk.

A sorok végén az L betűs oszlop az adott időszak lezártságát mutatja, pipa esetén lezárt időszakról beszélünk. Amennyiben bepipáljuk az adott ÁFA időszakot, akkor lezáródik, és nem lehet újra ÁFA adatkigyűjtést végrehajtani.

### 2. Lépés

#### ÁFA bevallás/Adatkigyűjtés

Az előbbi ütemezés alapján az adóévet kiválasztva (automatikusan felkínálja a program) Új adat gombra kattintva kiválasztjuk az Ütemezett bevallási időszakot.

| 0                          | Netes Te                                                                                    |                                                                   |               | ×     |                       |       |
|----------------------------|---------------------------------------------------------------------------------------------|-------------------------------------------------------------------|---------------|-------|-----------------------|-------|
| CO<br>KUZA                 |                                                                                             |                                                                   |               |       |                       | 1     |
| Megnevezés                 |                                                                                             | Időszak kezdete                                                   | Időszak vége  | Beval | lási határidő         | [L]   |
| 2013 / 1. havi ÁFA bevallá | is                                                                                          | 2013.01.01.                                                       | 2013.01.31.   | 2013. | 02.20.                |       |
| 2013 / 2. havi ÁFA bevallá | is                                                                                          | 2013.02.01. 2013.02.28.                                           |               | 2013. | 03. <mark>2</mark> 0. |       |
| 2013 / 3. havi ÁFA beva    | ÁFA bevallás kigyű                                                                          | itése ütemezés ala                                                | oián – 🗆      | ×     | 04.20.                |       |
| 2013 / 4. havi ÁFA beva    |                                                                                             |                                                                   |               |       | 05.20.                |       |
| 2013 / 7. havi ÅFA beva    |                                                                                             | The second second                                                 |               |       | 08.20.                |       |
|                            | Utemezett bevailási időszak:<br>Időszak kezdete:<br>Időszak vége:<br>Bevallás esedékessége: | 2013/8. havi AFA bev<br>2013.08.01.<br>2013.08.31.<br>2013.09.20. | vallas        | ~     |                       |       |
|                            |                                                                                             |                                                                   | 🖊 Ok 📉 🗙 Mégs | em    |                       |       |
| 🞑 Új adat 🔻 🌏 Megn         | yitás 👻 📑 Törlés 🛛 近 Frissít                                                                | tés                                                               |               |       | Sorok szá             | ma: 5 |
| Adóév: 2013-as adóé        | v v                                                                                         |                                                                   |               |       |                       |       |

OK gombra kattintva **a program legyűjti az adott időszak ÁFA bizonylatait**, amelyből majd a továbbiakban a program dolgozik.

Ebben a táblázatban csak az Adóalap és az ÁFA összege van feltüntetve, az iránnyal, valamint az ÁFA időszakban figyelembe vett %-ot. (pl. a pénzforgalmi szemléletű ÁFA esetén, amelyet befogadtunk és csak részteljesítést egyenlítettünk ki rá, akkor ezt a legyűjtés figyeli és csak a megfelelő arányba gyűjti le az ÁFA tartalmát) A tételekre ráállva dupla kattintással megnyithatók, módosíthatók, ha szükséges, majd a frissít gomb hatására újra számíthatók. Az így elkészített adott időszak bevallási bizonylatai elérhetőek az Áfa bevallás/Lekérdezések/ Időszak bizonylatai menüpont alatt.

|               | -   |               |           |           |             |     |                   |     |                  |              |
|---------------|-----|---------------|-----------|-----------|-------------|-----|-------------------|-----|------------------|--------------|
| KUD T         | 11  |               |           |           |             |     |                   |     |                  |              |
| Állomány      | Nr. | Bizonylatszám | Adóalap   | ÁFA       | Irány       | [A] | Teljesítés dátuma | [F] | Könyvelési dátum | Könyvelési s |
| ielföldi vevő | 38  | N-000036/2013 | 15 000,00 | 4 050,00  | Fizetendő   | 100 | 2013.02.05.       |     | 2013.02.05.      |              |
| lelföldi vevő | 51  | N-000049/2013 | 22 000,00 | 5 940,00  | Fizetendő   | 100 | 2013.03.22.       |     | 2013.03.22.      |              |
| 3elföldi vevő | 52  | N-000050/2013 | 77 000,00 | 19 250,00 | Fizetendő   | 100 | 2013.04.09.       |     | 2013.04.09.      |              |
| elföldi vevő  | 53  | N-000051/2013 | 4 500,00  | 1 125,00  | Fizetendő   | 100 | 2013.04.17.       |     | 2013.04.17.      |              |
| elföldi vevő  | 54  | N-000052/2013 | 4 500,00  | 1 125,00  | Igényelhető | 100 | 2013.04.17.       |     | 2013.04.17.      |              |
| elföldi vevő  | 55  | N-000053/2013 | 22 000,00 | 5 940,00  | Igényelhető | 100 | 2013.03.22.       |     | 2013.03.22.      |              |
| Jelföldi vevő | 56  | N-000054/2013 | 1 800,00  | 486,00    | Fizetendő   | 100 | 2013.04.23.       |     | 2013.04.23.      |              |
| Belföldi vevő | 57  | N-000055/2013 | 1 800,00  | 486,00    | Igényelhető | 100 | 2013.04.23.       |     | 2013.04.23.      |              |
| lelföldi vevő | 58  | N-000056/2013 | 1 800,00  |           | Fizetendő   | 100 | 2013.04.23.       | -   | 2013.04.23.      |              |
| énztár        | 8   |               | 1 181,00  | 319,00    | Fizetendő   | 100 | 2013.04.11.       |     | 2013.04.11.      |              |
| énztár        | 9   |               | 9 449,00  | 2 551,00  | Fizetendő   | 100 | 2013.04.11.       |     | 2013.04.11.      |              |
|               |     |               |           |           |             | 100 |                   |     | 2012 04 22       |              |
| Pénztár       | 11  | 111           | 10 000,00 | 2 700,00  | Igényelhető | 100 | 2013.04.22.       |     | 2013.04.22.      | 3            |
| -énztár       | 11  | 111           | 10 000,00 | 2 700,00  | Igényelhető | 100 | 2013.04.22        |     | 2013:04:22.      |              |

A fenti kigyűjtésből dolgozik a továbbiakban a program a lekérdezés, listák menüpontban, ezért fontos ezeket a lépéseket először elvégezni.

A program így tárolja, hogy az adott időszakban milyen adattartalommal készült el a lekérdezés, kimutatás. Ez fontos a pénzforgalmi szemléletű ÁFA miatt is, hiszen, ha az adott időszakban nem volt az adott bizonylaton 100%-os teljesítés, akkor a programnak tárolja, hogy a bevalláson hány %-kal szerepelt, illetve a következő időszakban, ha közben történt rá kiegyenlítés, akkor hány százalékkal szerepeltesse azt.

3. lépés

Az első két lépésében elkészített Áfa kigyűjtéseket lehetőség van három fajta lekérdezésben ellenőrizni, az adatokat részletesen megtekinteni. **ÁFA bevallás/Lekérdezés/ÁFA típus szerinti bontás** 

| 0           |                 |               | Netes Teszt s           | zerver - ÁFA típu | us szerinti bont | tás      |                  | -           |                 |
|-------------|-----------------|---------------|-------------------------|-------------------|------------------|----------|------------------|-------------|-----------------|
| CON CON     |                 |               |                         |                   |                  |          |                  |             | Ĩ               |
| ÁFA típus   | ÁFA dátum       | Állomány      | Nr.                     | Adószám           | Bizonylatszám    | Ügylet   | Partner          | Irány       | ÁFA kulcs       |
| Fizetendő   |                 | Belföldi vevő |                         | 23146701-2-13     |                  | Belföldi | 'Adequatus Kft   | Fizetendő   | 27%             |
| Fizetendő   | 2013.03.22.     | Belföldi vevő | 51                      | 12211166-2-13     | N-000049/2013    | Belföldi | AlphaNet Kft.    | Fizetendő   | 27%             |
| Fizetendő   | 2013.04.09.     | Belföldi vevő | 52                      | 98765421-4-55     | N-000050/2013    | Belföldi | A v.46-os partn  | Fizetendő   | 25%             |
| Fizetendő   | 2013.04.11.     | Pénztár       | 8                       |                   |                  |          |                  | Fizetendő   | 27%             |
| Fizetendő   | 2013.04.11.     | Pénztár       | 9                       |                   |                  | Belföldi |                  | Fizetendő   | 27%             |
| Fizetendő   | 2013.04.17.     | Belföldi vevő | 53                      | 12211166-2-13     | N-000051/2013    | Belföldi | AlphaNet Kft.    | Fizetendő   | 25%             |
| Fizetendő   | 2013.04.17.     | Belföldi vevő | 54                      |                   | N-000052/2013    | Belföldi | AlphaNet Kft.    | Fizetendő   | 25%             |
| Fizetendő   | 2013.04.23.     | Belföldi vevő | 55                      |                   | N-000053/2013    | Belföldi | AlphaNet Kft.    | Fizetendő   | 27%             |
| Fizetendő   | 2013.04.23.     | Belföldi vevő | 56                      |                   | N-000054/2013    | Belföldi | BrillBit Kft.    | Fizetendő   | 27%             |
| Fizetendő   | 2013.04.23.     | Belföldi vevő | 57                      |                   | N-000055/2013    | Belföldi | BrillBit Kft.    | Fizetendő   | 27%             |
| Fizetendő   | 2013.04.23.     | Belföldi vevő | 58                      | 3424234242342     | N-000056/2013    | Belföldi | Amerikai partner | Fizetendő   | TAM             |
| Visszaig.   | 2013.04.22.     | Pénztár       | 11                      |                   | 111              | Belföldi | AlphaNet Kft.    | Igényelhető | 27%             |
|             |                 |               |                         |                   |                  |          |                  |             |                 |
|             | • Co Friender   |               |                         |                   |                  |          |                  | c           | )<br>okczima: 1 |
| iviegnyitas | ·   •) russiles |               |                         | 70                |                  |          |                  | 501         | ok szama; 12    |
| Adóév:      | 2013-as adóév   | ✓ Bevallási i | időszak: 2013 / 4. havi | ÁFA bevallás      | ~                |          |                  |             |                 |

A csúszkát jobbra elhúzva látható minden adat az adott ÁFA tétellel kapcsolatban:

| FA kulcs | Adóalap | Adó      | [P] | Arány  | Bevallás alap | Bevallás ÁFA | Teljesítés                 | [F] | Könyvelési dátum | Könyvelési szöveg |
|----------|---------|----------|-----|--------|---------------|--------------|----------------------------|-----|------------------|-------------------|
| 7%       | 15 000  | 4 050    | ✓   | 100,00 | 15 000        | 4 0 5 0      | 2013.02.05.                |     | 2013.02.05.      |                   |
| 7%       | 22 000  | 5 940    | •   | 100,00 | 22 000        | 5 940        | 2013.03.22.                |     | 2013.03.22.      |                   |
| 5%       | 77 000  | 19 250   | •   | 100,00 | 77 000        | 19 250       | 2013.04.09.                |     | 2013.04.09.      |                   |
| 7%       | 1 181   | 318,87   |     | 100,00 | 1 181         | 318,87       | 2013.0 <mark>4</mark> .11. |     | 2013.04.11.      |                   |
| 7%       | 9 449   | 2 551,23 |     | 100,00 | 9 449         | 2 551,23     | 2013.04.11.                |     | 2013.04.11.      |                   |
| 5%       | 4 500   | 1 125    | -   | 100,00 | 4 500         | 1 125        | 2013.04.17.                |     | 2013.04.17.      |                   |
| 5%       | -4 500  | -1 125   | -   | 100,00 | -4 500        | -1 125       | 2013.04.17.                |     | 2013.04.17.      |                   |
| 7%       | -22 000 | -5 940   | -   | 100,00 | -22 000       | -5 940       | 2013.03.22.                |     | 2013.03.22.      |                   |
| 7%       | 1 800   | 486      | •   | 100,00 | 1 800         | 486          | 2013.04.23.                |     | 2013.04.23.      |                   |
| 7%       | -1 800  | -486     | -   | 100,00 | -1 800        | -486         | 2013.04.23.                |     | 2013.04.23.      |                   |
| AM       | 1 800   |          |     | 100,00 | 1 800         |              | 2013.04.23.                | •   | 2013.04.23.      |                   |
| 7%       | 10 000  | 2 700    |     | 100,00 | 10 000        | 2 700        | 2013.04.22.                |     | 2013.04.22.      |                   |
|          |         |          |     |        |               |              |                            |     |                  |                   |

A **P** jelű oszlop a pénzforgalmi szemléletű ÁFÁt jelzi. A pipa jelzi **a pénzforgalmi szemléletű ÁFA** mivoltát, mellette lévő oszlopban pedig jelzi az elszámolható ÁFA százalékát. A tételekre állva dupla kattintással az adott tétel megnyitható, ha szükséges javítható. Javítás esetén a Frissít gomb segítségével újraszámolja a rendszer az értékeket.

#### ÁFA bevallás/Lekérdezés/Partner szerinti bontás

Ebben a menüpontban van lehetőség **lekérni az adatokat a 2 000 000,- Ft Áfa értékhatárra partnerbontásra.** Az ÁFA értékhatár ablakba beírandó az éppen aktuális törvény szerinti ÁFA érték (jelenleg 2 millió FT) és a Frissít gombra kilistázódnak azok a partnerek, akik ennek a feltételnek megfelelnek. Amennyiben 0 FT írunk be, úgy megkapjuk az ÁFA listánkat partnerbontásban.

| 0                        |                                   | Netes Tes              | szt szerver | r - Belföldi ÁFA a | dóalany sze | einti bontás     |                               |                 | - 🗆 🗡            |
|--------------------------|-----------------------------------|------------------------|-------------|--------------------|-------------|------------------|-------------------------------|-----------------|------------------|
|                          | EL.                               |                        |             |                    |             |                  |                               |                 | i                |
| Partner                  | Adószám                           | Állomány               | Nr.         | Bizonylatszám      | Ügylet      | Irány            | ÁFA típus                     | ÁFA kulcs       | ÁFA dátum        |
|                          |                                   |                        |             |                    |             |                  |                               |                 |                  |
|                          |                                   |                        |             |                    |             |                  |                               |                 |                  |
| Megnyitás V Gr Frissités | Partner                           |                        |             |                    |             |                  |                               | Sorok száma: Ni | ncs értékes adat |
| Adóév: 2013-as adóév     | <ul> <li>Időszak: 2013</li> </ul> | / 7. havi ÁFA bevallá: | s v         | ÁFA értékhatár:    | 2 000 000 / | ◉ Időszak 🔿 Szán | nla <mark>I</mark> rány: 🖲 Ki | menő számlák    | Bejövő számlák   |

#### A Bevallások menüpontnál elkészíthető Az ABEV feladás.

| the second second second second second second second second second second second second second second second se |                                                                                    |                      | Belföldi f     | forgalom                         | AFA bevall   | ás       |      |             |
|----------------------------------------------------------------------------------------------------|------------------------------------------------------------------------------------|----------------------|----------------|----------------------------------|--------------|----------|------|-------------|
| CO.                                                                                                    |                                                                                    |                      |                |                                  |              |          |      |             |
| CT1                                                                                                    |                                                                                    |                      |                |                                  |              |          |      |             |
| Cég adatok                                                                                                    |                                                                                    |                      |                |                                  |              |          |      |             |
| lév: De                                                                                                    | emo Kft. 1                                                                         |                      |                |                                  |              |          |      |             |
| Cim: 10                                                                                                    | )15 Budapest, Bai                                                                  | mely Agon u. 15.     |                |                                  |              |          |      |             |
| A Bevallás                                                                                                    | 512450 5 42                                                                        |                      |                |                                  |              |          |      |             |
| Az adó ala                                                                                                    | apja                                                                               | Az adó összege       | ÁFA típus      |                                  |              |          | <br> | ÁFA kulcs   |
|                                                                                                    | -3 000,00                                                                          | -750                 | ),00 Fizetendő |                                  |              |          |      | 25%-os áfa  |
|                                                                                                    | 6 000,00                                                                           | 1 500                | ),00 Fizetendő |                                  |              |          |      | 25%-os áfa  |
| 1                                                                                                    | -10 000,00                                                                         | -2 700               | ),00 Fizetendő |                                  |              |          |      | 27%-os áfa  |
|                                                                                                    |                                                                                    |                      |                |                                  |              |          |      |             |
|                                                                                                    |                                                                                    |                      |                |                                  |              |          |      |             |
| <b>Ø</b> Frissítés                                                                                              | ABEV összeren                                                                      | delés                |                |                                  |              |          |      | Sorok száma |
| <b>G</b> Frissités                                                                                              | ABEV összeren<br>2013-as adóév                                                     | delés                | Nyomtatvány t  | ťpus:* 136                       | 5            | ~        |      | Sorok száma |
| Frissités<br>óév:*<br>vallási időszak:                                                                          | <ul> <li>ABEV összeren</li> <li>2013-as adóév</li> <li>2013 / 1. havi Á</li> </ul> | delés<br>FA bevallás | Nyomtatvány t  | <b>tipus:*</b> 136<br>013.01.01. | 5 - 2013.01. | ¥<br>31. |      | Sorok száma |

A Listák menüpontban lekérhetők az Áfa tételes és összesítő listák, amelyek a fenti adatkigyűjtésből dolgoznak.

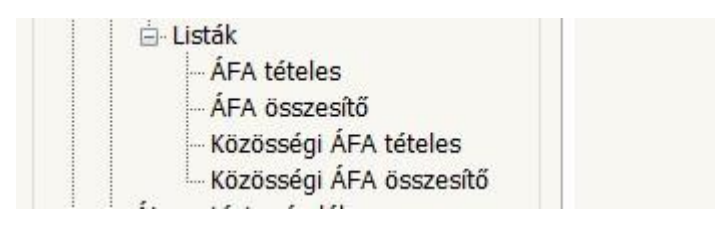

- 4. Vevő / szállító rögzítéskor automatizáltan beemelődik a partner megadásakor a partner adószáma.
- 5. A banki bizonylat rögzítésekor az ellenőrzés kihoz minden hibát egyszerre és ne csak a legelső hibát. (piros felkiáltójel a tranzakciós soron)
- 6. A banki bizonylat rögzítésénél lévő ellenőrzés gomb, paraméterezhető lett. A fenti működésen kívül a kontírozatlan tételek is ellenőrizhetőek.
- 7. Kontír lista tovább fejlesztésre került, ha a számlaszám mezőt üresen hagyjuk, akkor lehetőség van a kontírozatlan tételek kigyűjtésére, valamint a

pénzügyből kigyűjthetőek azon tételek kontírozott oldalai is, amelyek valamelyik lába esetleg kontírozatlan.

8. Banki tranzakciós bevitelnél devizás áfás baki tétel esetén lehetővé vált áfa árfolyam megadása.

| Banktranzakció - 2013-as adóév:EUR folyószámla                      |           |          |             |                 |            |               |               |          |            |
|---------------------------------------------------------------------|-----------|----------|-------------|-----------------|------------|---------------|---------------|----------|------------|
|                                                                     |           |          |             |                 |            |               |               |          |            |
|                                                                     |           |          |             |                 |            |               |               |          | (          |
| Kivonat sorszám:* 15 Bizonylat dátum:* 2013                         | .09.25.   |          |             |                 |            | Nyitó egyenle | g:*           |          | 57 621,06  |
| Bizonylatszám:* 15 Könyvelési dátum:* 2013                          | 3.09.25.  |          |             |                 |            | Záró egyenleg | :*            |          | 57 671,06  |
| Tranzakció Közlemény Saját megjegyzés Banki megjegyzés ÁFA össtesít | ő         |          |             |                 |            |               |               |          |            |
| Irány* Terhelés 👻 Típus* Bankkártya tranza 🗸                        | Tranza    | kció Nr. | 4           | ]               |            |               |               |          |            |
| Azonosított partner:                                                | Teljesíté | s*       | 2013.09.23. | Összeg*         | 100,00     | Árt           | olyam*        | 297,42   |            |
| Ellenpartner:                                                       | Partner   | deviza:  | EUR         | Partner összeg: | 100,00     | Par           | tner árfolyam | : 300,00 | о. — П     |
| Ellenszámla:                                                        | ÁFA telj  | esítés:  | 2013.09.23. | Bankköltség:    | 100,00     | ÁF            | A árfolyam:   | 300,00   | 1          |
| Sortípus Partner                                                    | Bizonyla  | atszám   | Megnevezés  |                 |            | Összeg        | Kontír        | M        | lásodlagos |
| ÁFÁ-s bizonylat                                                     | Áfa-11/   | 13       | Út díj      |                 | 100,00 526 |               |               |          |            |
|                                                                     |           |          |             |                 |            |               |               |          |            |
| Mercienyzés                                                         | -         | Guíitá   |             |                 |            | Katagória     | [9/1 /        | Deezea   | C7 K       |
| AFA adatok                                                          | *         | Gyujio   |             |                 |            | Kategoria     | [ 70 ]        | JSSZEY   | 32 K       |
|                                                                     |           |          |             |                 |            |               |               |          |            |
|                                                                     |           | 333      |             |                 |            |               |               |          |            |
|                                                                     |           |          |             |                 |            |               | ✓ <u>O</u> k  |          | Mógrom     |
|                                                                     |           |          |             |                 |            |               |               |          | < megsem   |

- 9. Javításra került a devizás szállító Áfa forint értékének megjelenítése, nem csak rögzítés után jelenik meg, hanem már a tételsor felvitelekor is.
- 10. Banki áfás tételek megnyithatóvá váltak az Áfa bevallás / Lekérdezések meópontjai alatt található kigyűjtésekből indítva.
- 11. Fejlesztésre került a szállítói tételek rögzítésekor partner megadás kötelezőségének beállítási lehetősége. Beállítását a Cobra.Admin programban a Beállítások / Működés / Rendszer Pénzügy.Szállító.Partner.Kötelező = 1 beállítási (alapértelmezett 0, azaz lehet partner nélkül rögzíteni) érték paraméterezésével végezhetjük el.

| Netes Demo 2 szerver - Rendszerbeállítások - | × |
|----------------------------------------------|---|

0

| Megnevezés 🔺                                            | Leírás                                                                                  | Típus      | Érték        | ^  |
|---------------------------------------------------------|-----------------------------------------------------------------------------------------|------------|--------------|----|
| Pénzügy.ÁfaÁrfolyam.ForrásDátum.Alapé                   | Normál teljesítésű vevő / szállító bizonylathoz milyen dátum alapján k ínáljon fel      | Egész szám | 4            |    |
| Pénzügy.ÁfaÁrfolyam.ForrásDátum.Folya                   | Folyamatos teljesítésű vevő / száll ító bizonylathoz milyen dátum alapján k ínáljon     | Egész szám | 4            |    |
| Pénzügy.Díjbekérő.Törlés.Logikai                        | A díjbekérő bizonylatok törlése logikailag történjen (1), azaz látszódjon a bizonyla    | Logikai    | 1            |    |
| Pénzügy.KönyvelésiÁrfolyam.ForrásDátu                   | Normál teljesítésű vevő / szállító bizonylathoz milyen dátum alapján k ínáljon fel      | Egész szám | 3            |    |
| Pénzügy.KönyvelésiÁrfolyam.ForrásDátu                   | Folyamatos teljes ítésű vevő / száll ító bizonylathoz milyen dátum alapján k ínáljon    | Egész szám | 3            |    |
| Pénzügy.Szállító.Adószám.AutomatikusK                   | A bejövő (szállító) számlák felvitelekor a partner kiválasztásakor, az adószám au       | Logikai    | 1            |    |
| Pénzügy.Szállító.Dátum.Kitöltés                         | A bejövő (szállító) számlák felvitelekor a teljesítési, áfa teljesítési és könyvelési d | Logikai    | 1            |    |
| Pénzügy.Szállító.KönyvelésiDátum.Forrá                  | Szállító bizonylathoz milyen dátum alapján k ínáljon fel könyvelési dátumot a prog      | Egész szám | 5            |    |
| Pénzügy Szállító Partner Kötelező                       | A bejövő (száll itó) számlák felvitelekor a partner megadása kötelező (1), vagy ür      | Logikai    | 0            |    |
| Pénzügy.Szállító.Törlés.Logikai                         | A vegyes bizonylatok törlése logikailag történjen (1), azaz látszódjon a bizonylat,     | Logikai    | 0            |    |
| Pénzügy.Szállító.Törlés.Logikai                         | A bejövő (szállító) számlák törlése logikailag történjen (1), azaz látszódjon a bizo    | Logikai    | 1            |    |
| Pénzügy.Vevő.Adószám.AutomatikusKit                     | A kimenő (vevő) számlák felvitelekor a partner kiválasztásakor, az adószám auto         | Logikai    | 1            |    |
| Pénzügy.Vevő.Dátum.Kitöltés                             | A kimenő (vevő) számlák felvitelekor a teljesítési, áfa teljesítési és könyvelési dá    | Logikai    | 1            |    |
| Pénzügy.Vevő.Törlés.Logikai                             | A kimenő (vevő) számlák törlése logikailag történjen (1), azaz látszódjon a bizony      | Logikai    | 1            |    |
| Számla. Érvénytelen ítés .Áfa Dátum .Alapé              | A generált érvénytelen ítő bizonylat ÁFA dátuma milyen értéket vegyen fel az ere        | Egész szám | 0            |    |
| Számla.Érvénytelen ítés.ÁfaDátum.Folya                  | A generált érvénytelen ítő bizonylat ÁFA dátuma milyen értéket vegyen fel az ere        | Egész szám | 0            |    |
| Számla.Fizetésimód.Kitöltés                             | A számlázáskor új üzemmódban a fizetési mód kitöltődjön az alapértelmezett fizet        | Logikai    | 1            |    |
| Számla.KönyvelésiDátum.Alapértelmezett                  | A pénzügyben generált vevő bizonylat könyvelési dátuma, ha a teljesítés nem fo          | Egész szám | 3            |    |
| Számla.KönyvelésiDátum.Folyamatos                       | A pénzügyben generált vevő bizonylat könyvelési dátuma, ha folyamatos teljesít          | Egész szám | 1            |    |
| Számla Partner Kanceolat                                | Kötelező a zzámlán natnet kiválzeztani. vzovelenendő ceunán a név és cím                | Logikai    | n            | ~  |
| l → Megnyitás マ l ∳ Frissítés<br>Megnevezés: Kezdődik v |                                                                                         |            | Sorok száma: | 53 |

## Főkönyv:

- 1. Javítva lett, hogy a főkönyv számlakarton browser az új tranzakciónként könyvelt banki tételeket nem tudta megnyitni szerkesztésre.
- 2. Átdolgozásra került a főkönyvi számlaszám / partner lista. A lista rendezettsége partner, azon belül dátum szerintire lett változtatva.
- 3. Főkönyvi tételek lista javításra került, tételsorok mellé megjeleníti a helyes devizanemet is.
- 4. Javítás történt a főkönyvi számlakartonon több számlaszám kigyűjtésekor, mindegyikre hoz nyitó értéket, amennyiben rendelkezik a számlaszám értékkel.
- 5. Átdolgozásra került a Gyűjtő / számlaszám karton lista
  - a listára beépítésre került a főkönyvi számla szűrési lehetőség.
  - javítva lett a kivonatos formátum fejléce.
  - a lista rendezettsége gyűjtő, számlaszám, dátum sorrendre változott.
- 6. Bővítésre került a Pénzügy / Karbantartás / Banki kiegyenlítések ellenőrzése browser. Bekerült a kontír és partner oszlop.

| Rizeculatozóm | Dátum       | Tátol bizopulatozám  | Kontír | Desteer                | Morpovozóa    | Örerne       | Raphtétal jallaga      |
|---------------|-------------|----------------------|--------|------------------------|---------------|--------------|------------------------|
| 01/2013       | 2013 02 14  | reter bizortylatszam | 311    | Parule                 | valami        | 1 500.00     | ÁFA-s tétel            |
| /2013         | 2013.03.08  |                      |        |                        |               | 150.000.00   | Nem kiegvenlítés tétel |
| 0/2013        | 2013.02.25. |                      | 5321   |                        | Bank ktg.     | 5 000.00     | Nem kiegvenlítés tétel |
|               | 2013.06.28. |                      |        |                        | CXSS          | 10 000,00    | Nem kiegyenlítés tétel |
| 2             | 2013.06.28. | -                    |        |                        | SSA           | 2 000,00     | Nem kiegyenlítés tétel |
| 9/2013        | 2013.03.08. |                      |        |                        |               | 15 000,00    | Nem kiegyenlítés tétel |
| )/2013        | 2013.03.08. |                      |        |                        |               | 1 250 000,00 | Nem kiegyenlítés tétel |
| ÷             | 2013.03.07. |                      | 3893   |                        | valami        | 1 500,00     | Nem kiegyenlítés tétel |
|               | 2013.08.22. |                      | 311    |                        | számla 1      | 1 500,00     | ÁFA-s tétel            |
| 2/2013        | 2013.05.10. |                      |        |                        |               | 150,00       | Nem kiegyenlítés tétel |
| 9/2013        | 2013.03.08. |                      |        | 'Adequatus Kft. 123456 | valami        | 1 500,00     | Nem kiegyenlítés tétel |
| 9/2013        | 2013.02.25. |                      |        |                        | valami        | 1 200,00     | Nem kiegyenlítés tétel |
| 001/2013      | 2013.02.14. |                      | 311    |                        | Teszt esemény | 1 000,00     | Nem kiegyenlítés tétel |
| 001/2013      | 2013.02.14. |                      |        |                        | aaa           | 1 000,00     | Nem kiegyenlítés tétel |
| 001/2013      | 2013.02.14. |                      |        |                        | dsds          | 100 000,00   | Nem kiegyenlítés tétel |
| 001/2013      | 2013.02.14. |                      |        |                        | dsds          | 1 000,00     | Nem kiegyenlítés tétel |
| 001/2013      | 2013.02.14. |                      |        |                        | GAAAGAGGA     | 1 000,00     | Nem kiegyenlítés tétel |

# Készletkezelés:

- 1. Javításra kerültek a leltár listák (azonosító szerint, név szerint):
  - Hosszú termék azonosító esetén nem látszódott az azonosító vége,
  - nem állt rá a kiválasztó menü (combo) az alapértelmezett azonosítóra

## Beszerzés:

 Új menüpont: Beszerzés \ Sablonok \ Rendelés sablonok Az előkészített és véglegesített rendelés ablakon megjelent az import gomb, amellyel a fenti menüpontban rögzített sablont vagy egy korábbi (véglegesített) rendelést tudunk beemelni. Ha több sablont vagy korábbi rendelést emelünk be, akkor a rendelés fejadata a legutolsó beemelt sablon / korábbi rendelés adatait fogja tartalmazni. A rendelés tételei az összes beemelt sablon / korábbi rendelés tételeit tartalmazza.

Fejlesztésre került a szállítási határidő rögzítési lehetősége.

## Tárgyi eszköz:

- Maradványérték rögzítésekor "össze-vissza" számolta a program a %-os és a tényleges értéket. Ráadásul bruttó érték változása nem kellett, hogy befolyásolja. Javításra került, %-os érték editálása letiltva, csak az érték adható meg, így nem módosul bruttó érték változásakor sem.
- 2. Javításra került, "0" értékkel ÉCS. főkönyvi mozgássort nem rögzít a program.
- 3. Korábbi eszközökhöz fejlesztési tartalék évét nem a program határozza meg, hanem a karbantartás menüpontban felhasználó ki tudja választani az évet.
- 4. Javítva lett, hogy túl hosszú megnevezés esetén elszállt a program. Beviteli mező karakterhossza beállításra került.
- 5. Eszközkeresés ablakban új szűrési beállítás készült.

| ] Új adat 🔻 🍃    | Megnyitás 🔹 | r 📑 Törlés 🛛 🌆 | Frissítés |               |                                                                                       |   |                          |         | Sorok száma: | Nincs értékes ada |
|------------------|-------------|----------------|-----------|---------------|---------------------------------------------------------------------------------------|---|--------------------------|---------|--------------|-------------------|
| Eszköz állomány: | -           |                | *         | Eszköz neve:  | Kezdődik 🗸 🗸                                                                          |   |                          |         |              |                   |
| Típus:           | Kezdődik    | ¥              |           | Gyári száma:  | Kezdődik 🗸                                                                            |   | Leltári száma:           | Kezdődi | c ۲          |                   |
| Referenciaszám:  | Kezdődik    | ¥              |           | Adattartalom: | minden eszköz                                                                         | K | adótörvény szerint lei 👒 | csop    | ort:         | ~                 |
|                  |             | Keresés:       |           |               | minden eszköz<br>aktív eszközök<br>eladott/selejtezett eszközöl<br>csoportos eszközök | ( |                          |         |              |                   |

6. Elkészült az évnyitás funkció (karbantartás / évnyitás).

Megváltozott a Főkönyvi besorolás menüpont elnevezése Adótörvény szerinti leírási módra.

- Adótörvény szerinti leírási mód kapcsolót beállítva az adótörvény szerinti leírási módokhoz elkészíti a cél adóévhez tartozó főkönyvi besorolásokat
- Eszköz főkönyvi számlaszám kapcsoló választásával az eszközöknél külön tárolt főkönyvi számlaszámok emelhetők át cél adóévbe.

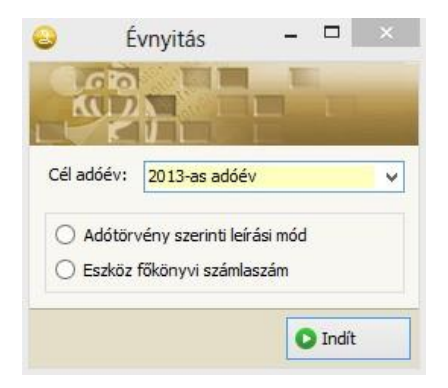

## <u>CRM:</u>

Elkészült a CRM modul első funkciója, amely egy partner adatairól nyújt összefoglaló információkat.

|                           |                |                       | Ügyfélke                  | resó              |                         |                | _ 🗆 🗡                 |
|---------------------------|----------------|-----------------------|---------------------------|-------------------|-------------------------|----------------|-----------------------|
|                           | -              |                       |                           |                   | -                       |                |                       |
| Név                       | ~              | Kapcsolat Bizonylatol | k Események Feladatok     | Csatolmányok      |                         |                |                       |
| v.46-os partnerZrt.       |                | Csepp Csepp K         | íft.                      |                   |                         |                |                       |
| 888888                    |                | 8000 Székesfehéry     | /ár, Rigó u. 52.          |                   |                         |                |                       |
| bakus                     |                | Kapcsolattartók       |                           |                   | Kommunikációs csatornák | Azonosítók Meg | ijegyzés              |
| dequatus Kft. 123456      |                | Név                   | Beosztás                  |                   | Csatorna                | Érték          |                       |
| lfa Teszt Kft.            |                | Kovács János          | konzulens                 |                   | E-mail                  | e@e.e          |                       |
| lphaNet Kft.              |                |                       |                           |                   | MSN                     | teszt@hotmail. | com                   |
| merikai partner           |                |                       |                           |                   |                         |                |                       |
| rm Zrt.                   |                |                       |                           |                   |                         |                |                       |
| écé Kft.                  |                |                       |                           |                   |                         |                |                       |
| oki Including Boki Ltd.   |                |                       |                           |                   |                         |                |                       |
| kinapi Kisszövetkezet     |                |                       |                           |                   | -                       |                |                       |
| illBit Kft.               |                | Csatorna              | Erték                     |                   |                         |                |                       |
| udai Tégla Cserép Zrt.    |                | E-mail                | kovacs@citromail.hu       |                   |                         |                |                       |
| m teszt                   |                |                       |                           |                   |                         |                |                       |
| b001                      |                |                       |                           |                   |                         |                |                       |
| obra Computer Kft         |                |                       |                           |                   |                         |                |                       |
| onsigna Controlling Kft.  |                | Email küldés          | 🖌 🌌 Új kapcsolattartó 🛛 { | 🖟 Kapcsolattartók | Email küldés 👻          | 🛃 Új kommuniká | ációs csatorna        |
| sepp Csepp Kft.           |                | Logutóbbi ocomónuol   |                           |                   |                         |                | 5                     |
| r. Hugó Sámson            |                | Legatobol esemenyer   |                           | 10000 002-1       | 10002-02                |                | 226                   |
| ruszák Kft.               |                | Időpont               | Esemény típus             | Megnevezés        | Létrehoz                | ró Pa          | artner                |
| dekes Kft.                |                |                       |                           |                   |                         |                |                       |
| rror Kft.                 |                |                       |                           |                   |                         |                |                       |
| antom Cég                 | ~              |                       |                           |                   |                         |                |                       |
| ) • 🗟 • 🚳 😽 🖾             |                |                       |                           |                   |                         |                |                       |
| eresési mező: Partner név | · •            |                       |                           |                   |                         |                |                       |
| ezdődik 🗸                 |                | 🚺 Új adat 🔻 🍃 N       | Megnyitás 👻 📑 Törlés 📔    | 🕼 Frissítés       |                         | Sorok szám     | a: Nincs értékes adat |
| F3 Nézőke                 | F4 Szerkesztés | F5 Másola             | ás F6 Athely/A            | tnev. F7 Ü        | imappa F8               | Törlés         | Alt+F4 Kilépés        |

 A CRM nyitó képernyőjén a megszokott módon kereshetünk partnereink között. Bekerült egy új kapcsoló mely több maximum 5 db kereső mező kitöltésére ad lehetőséget a gyorsabb keresési eredmény érdekében. A kapcsolat fülön a megszokott alap partner adatok közül válogathatunk. Partner kapcsolattartói, kommunikációs csatornái, azonosítók, megjegyzések. Megjelenítésre kerül az utolsó 20 esemény is.

|                          | E. |                             |                           |         |       |                                   |  |  |  |  |
|--------------------------|----|-----------------------------|---------------------------|---------|-------|-----------------------------------|--|--|--|--|
| Név                      | ^  | Kapcsolat Bizonylatok Esemé | nyek Feladatok Csatolmány | ok      |       |                                   |  |  |  |  |
| A v.46-os partnerZrt.    |    | Csepp Csepp Kft.            |                           |         |       |                                   |  |  |  |  |
| аааааа                   |    | 8000 Székesfehérvár, Rigó   | u. 52.                    |         |       |                                   |  |  |  |  |
| abakus                   |    | Bizonylattípus              | Összesen                  | Inaktív | Aktív | Partnerrel összefüggő kimutatások |  |  |  |  |
| Adequatus Kft. 123456    |    | kiadott ajánlat             | 3                         | 3       |       | Számla forgalmi adatok            |  |  |  |  |
| Alfa Teszt Kft.          |    | vevői rendelés              | 2                         | 2       |       | Pénzügyi forgalmi adatok          |  |  |  |  |
| AlphaNet Kft.            |    | kiállított számla           | 57                        | 11      | 46    | Munkalapok                        |  |  |  |  |
| Amerikai partner         |    | pénzügyi vevő számla        | 55                        | 8       | 47    | Intatasok<br>Beszerzési adatok    |  |  |  |  |
| Arm Zrt.                 |    | pénztárbizonylat            | 11                        | 11      |       | Értékesítési adatok               |  |  |  |  |
| Bécé Kft.                |    | pénzügyi szállító számla    | 4                         |         | 4     | Projekt adatok                    |  |  |  |  |
| Boki Including Boki Ltd. |    |                             |                           |         |       | - Programkiszolgáló lekérdezések  |  |  |  |  |
| Bokinapi Kisszövetkezet  |    |                             |                           |         |       | Felhasználói lekérdezések         |  |  |  |  |
| BrillBit Kft.            |    |                             |                           |         |       | Kommunikacios adatszures          |  |  |  |  |
| Rudai Téola Cearán 7rt   |    |                             |                           |         |       |                                   |  |  |  |  |